# NetScreen/SSG側の設定 7.4

前のセクションで、PC側の設定が終わりました. このセクションでは、 NetScreen/SSG側の設定について説明します.

#### 7.4.1 2つのIPアドレス払い出し方法

設定に入る前に、IPアドレスの2通りの払い出し(割り振り)方法に ついて説明します. IPアドレスの払い出し方法には、IP PoolとDIPの 2つがあります.

#### ①IP Pool

内部ネットワークと払い出すIPのネットワークを分ける方式です. 払い出すIPアドレスを分離することで、セキュリティ強化が図れます. IPアドレスを分けているため、IPフィルタによるセキュリティ設定がで きるからです.

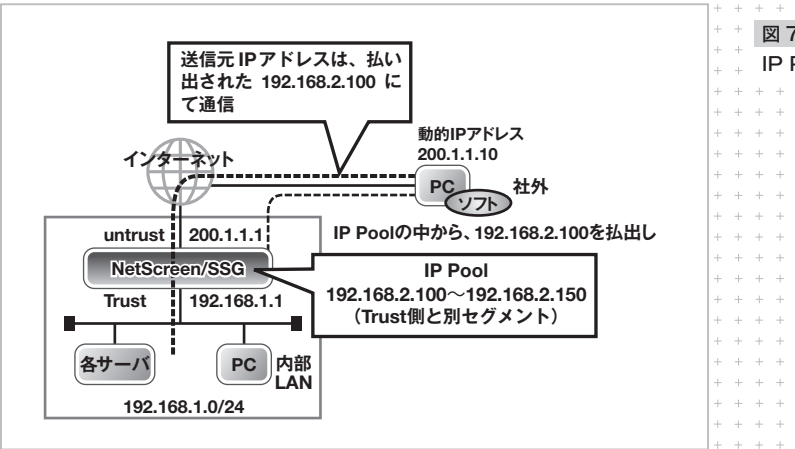

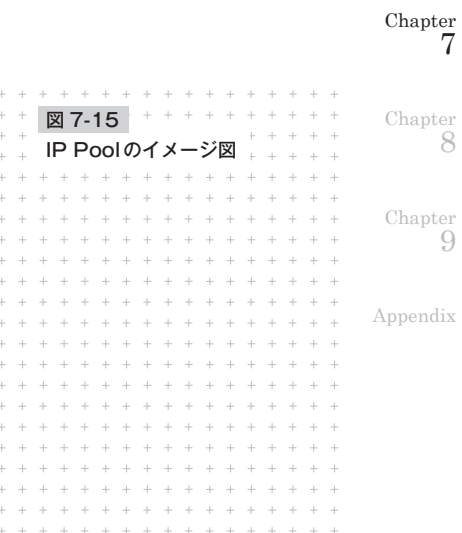

1

5

6

8

9

 $^{
m Chapter}_{
m 2}$ 

#### **2**DIP

内部ネットワークと払い出すIPのネットワークを同一にする方式で す. 払い出すIPアドレスが同一ネットワークであるため、リモートか ら接続であっても、あたかも社内LANにいるかのように通信が行えま す. 社内のネットワークや各種サーバの設定変更も必要ありません. ただし、同一ネットワークということは、ファイアウォールによるフィ

ルタリングが行いにくくなります. その点を注意して利用しましょう.

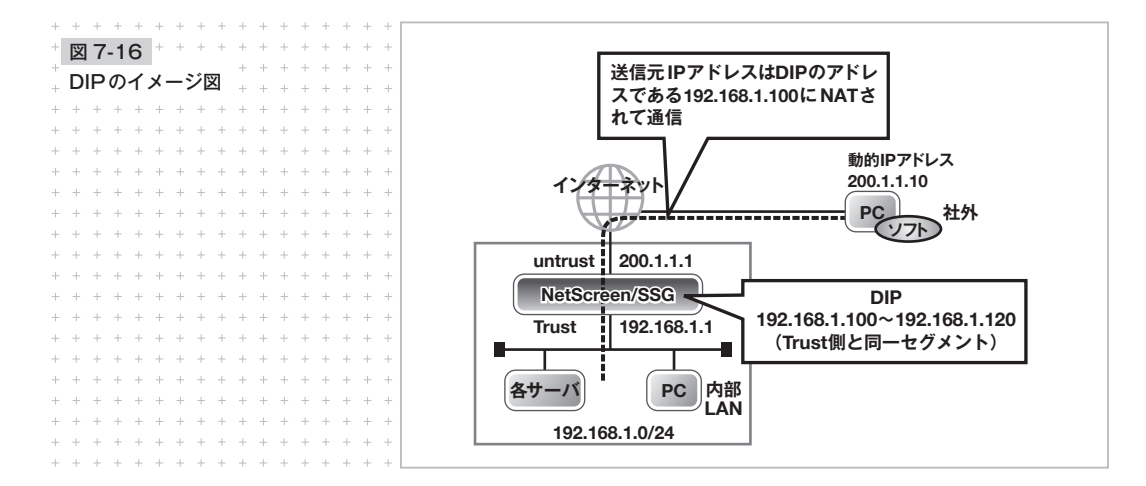

#### 7.4.2 実際の設定

NetScreenは各種設定が終わり、インターネットに接続されている ものとします. 今回は、DIPによる設定を説明します (IP Poolに関し ては「7.7 IP Poolの設定」にて説明します). 設定の流れは次のようになります.

246 +

\_

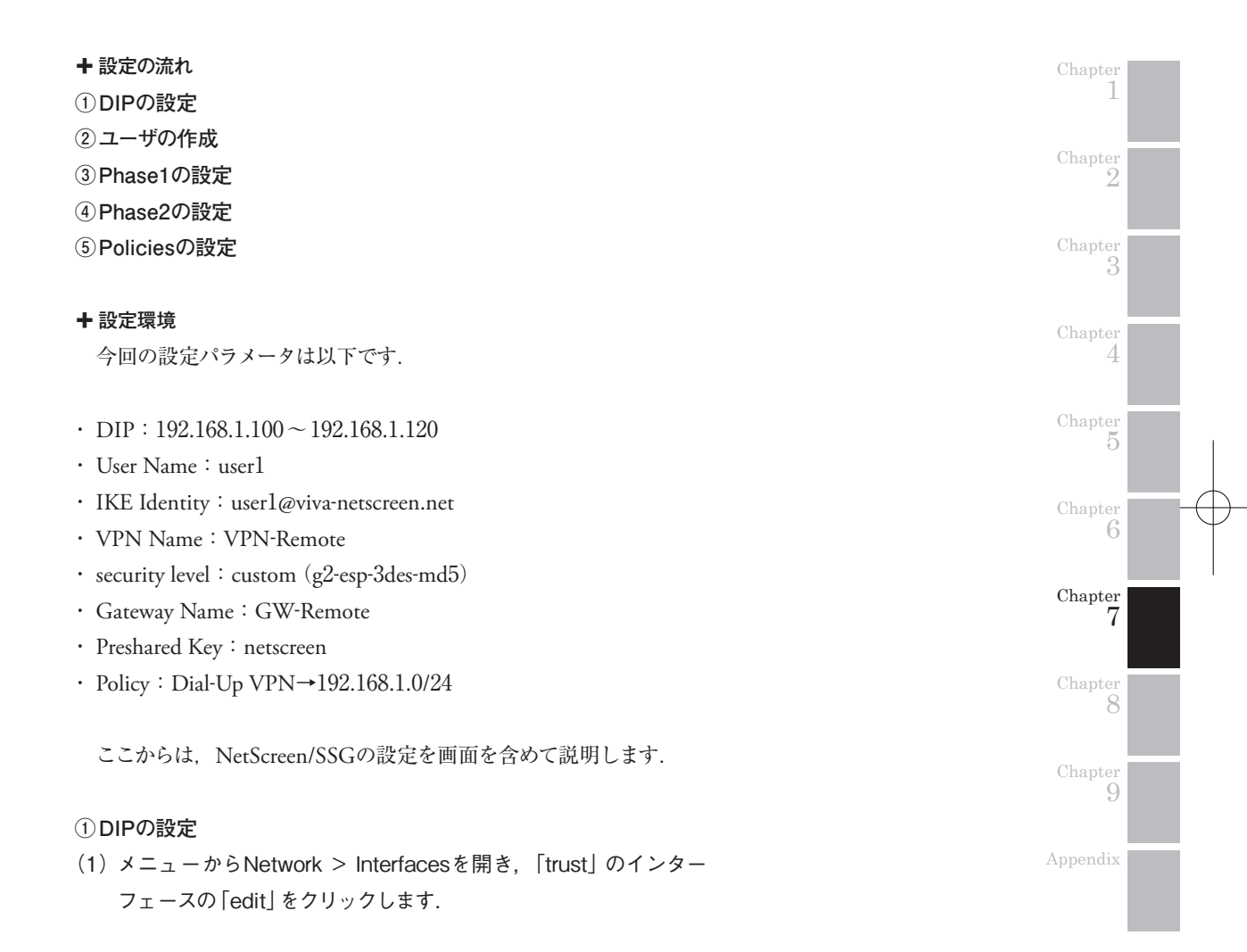

-

# (2) 上部にある [DIP] をクリックします.

| + + + + + + + + + + + + + + + + + + + +        | 🚈 http://192.168.1.1 - ns5gt: Juniper-ScreenOS 5.4.0r5.0 - Microsoft Internet Explorer |
|------------------------------------------------|----------------------------------------------------------------------------------------|
| + 図 7-17 + + + + + + + + + + + + + + + + + + + | - ファイル(E) 編集(E) 表示(V) お気に入り(A) ツール(E) ヘルプ(H)                                           |
| + + + +                                        | Network > Interfaces > Edit ns5gt ?                                                    |
| $_+$ Network > Interfaces > $_+$ $_+$ $_+$     | Interface: trust (IP/Netmask: 192.168.1.1/24) Back To Interface List                   |
| + Edit + + +                                   | Properties: Basic MIP DIP Secondary IP IGMP 802.1X IRDP +                              |
| + + + + + + + + + + + + + + + + + + + +        | TREND SECURE                                                                           |
| + + + + + + + + + + + + + + + + + + + +        | Juniper-485GT Interface Name trust 0012.1eb1.1fe2                                      |
| + + + + + + + + + + + + + + + + + + + +        | Home                                                                                   |
| + + + + + + + + + + + + + + + + + + + +        | Configuration     Obtain IP using DHCP     Automatic update DHCP server parameters     |
| + + + + + + + + + + + + + + + + + + + +        | Network     Obtain IP using PPPoE None      Create new pppoe setting                   |
|                                                | o DNS O Static IP                                                                      |
|                                                | - Znnes IP Address / Netmask 192.168.1.1 / 24 V Manageable                             |
|                                                | DhCP Manage IP * 192.168.1.1 0012.1eb1.1fe2                                            |
| + + + + + + + + + + + + + + + + + + + +        | - 802.1X                                                                               |
| + + + + + + + + + + + + + + + + + + + +        | NSRP     Interface Mode ONAT O Route                                                   |
| + + + + + + + + + + + + + + + + + + +          | Untrust Failover Block Intra-Subnet Traffic                                            |
| + $+$ $+$ $+$ $+$ $+$ $+$ $+$ $+$ $+$          | Screening Service Ontions                                                              |
| + + + + + + + + + + + + + + + + + + + +        | Policies V web UI V Telnet V SSH                                                       |
| + + + + + + + + + + + + + + + + + + + +        | Management Services     SNMP     SSL                                                   |
| + + + + + + + + + + + + + + + + + + + +        | Objects     Objects     Other Services      Ping     Path MTU(IPv4)     Ident-reset    |
| * * * * * * * * * * * * * * * * * *            | Reports     Wizards     Maximum Transfer Unit                                          |
|                                                | Help     (MTU)     Admin MTU 0     Bytes     (Operating MTU: 1500; Default MTU: 1500;  |
|                                                | Logout                                                                                 |
| + + + + + + + + + + + + + + + + + + + +        | Toggle Menu                                                                            |
| + + + + + + + + + + + + + + + + + + + +        |                                                                                        |

(3) DIP (List)の画面が開きますので、「New」をクリックします.

| + $+$ $+$ $+$ $+$ $+$ $+$ $+$ $+$ $+$           | 🗿 ns5gt: Juniper-ScreenOS 5.4.0r5.0 - Microsoft Internet Explorer   |                        |
|-------------------------------------------------|---------------------------------------------------------------------|------------------------|
| + 12 7-18 + + + + + + + + + + + + + + + + + + + | ファイル(F) 編集(E) 表示(M) お気に入り(A) ツール(T) ヘルブ(H)                          |                        |
| + + + + + +                                     | Network > Interfaces > Edit > DIP (List)                            | ns5gt ?                |
| Network > Interface > 1 + 1                     | Interface: trust (IP/Netmask: 192.168.1.1/24)                       | Back To Interface List |
| Fdit > DIP (l ist)                              | Juniper' Departies: Basis MID DID Recordant ID JCMD 802 1V IRDD     | New                    |
| + Lar(> Dr (List)) + + + + +                    | A ZNETWORKS Properties. Basic MIP DIP Secondary IP 13MP 002.1X IKDP |                        |
| + $+$ $+$ $+$ $+$ $+$ $+$ $+$ $+$ $+$           | IRENO SECURE                                                        |                        |
| + + + + + + + + + + + + + + + + + + + +         | Janiper-MS5G7 Incoming NAT                                          |                        |
| + + + + + + + + + + + + + + + + + + + +         | Incoming test                                                       |                        |
|                                                 | Lonfiguration     ID     IP Address Range     DIP Type              | Gonfigure              |
| + + + + + + + + + + + + + + + + + + + +         | Network                                                             |                        |
| + + + + + + + + + + + + + + + + + + +           | Binding No entry available                                          |                        |
|                                                 | + DNS                                                               |                        |
|                                                 | Zones                                                               |                        |
| + + + + + + + + + + + + + + + + + + + +         | - Interfaces                                                        |                        |
| + + + + + + + + + + + + + + + + + + + +         |                                                                     |                        |
|                                                 | + Routing                                                           |                        |
| * * * * * * * * * * * * * * * * * *             | . NSRP                                                              |                        |
| + + + + + + + + + + + + + + + + + + +           | Untrust Failover                                                    |                        |
| + + + + + + + + + + + + + + + + + + + +         | E- PPP                                                              |                        |
|                                                 | Creening                                                            |                        |
| + + + + + + + + + + + + + + + + + + + +         | MCast Policies                                                      |                        |
| + + + + + + + + + + + + + + + + + + +           | + VPNs                                                              |                        |
| + + + + + + + + + + + + + + + + + + + +         | Objects                                                             |                        |
|                                                 | Reports                                                             |                        |
| + + + + + + + + + + + + + + + + + + + +         | Wizards                                                             |                        |
| + + + + + + + + + + + + + + + + + + +           | Leaguet                                                             |                        |
| * * * * * * * * * * * * * * * * *               | Logon                                                               |                        |
|                                                 | Toggle Menu                                                         |                        |
| + + + + + + + + + + + + + + + + + + + +         |                                                                     |                        |
| + $+$ $+$ $+$ $+$ $+$ $+$ $+$ $+$ $+$           | (名) ページが表示されました                                                     | ● インターネット              |

248 +

-

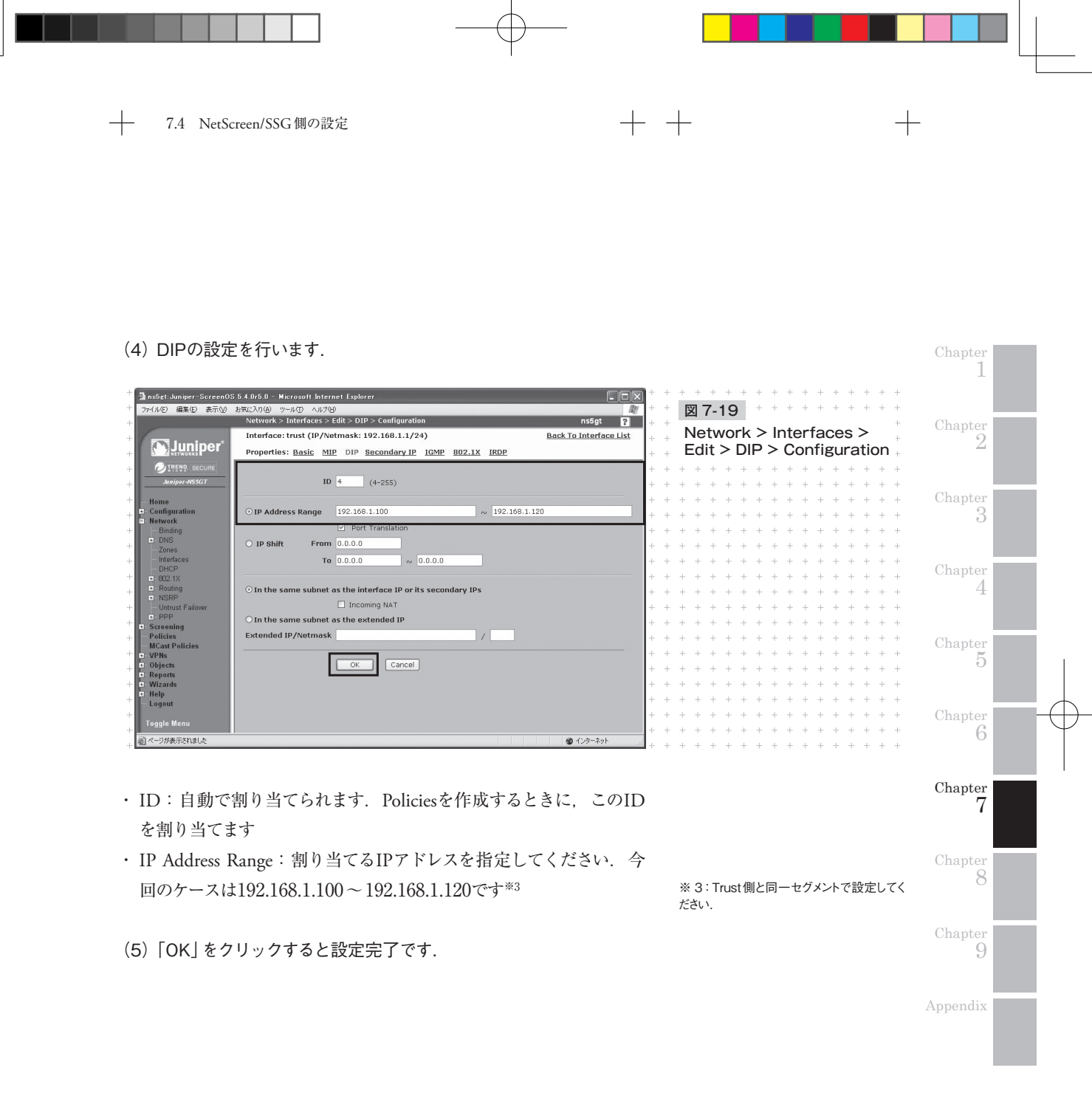

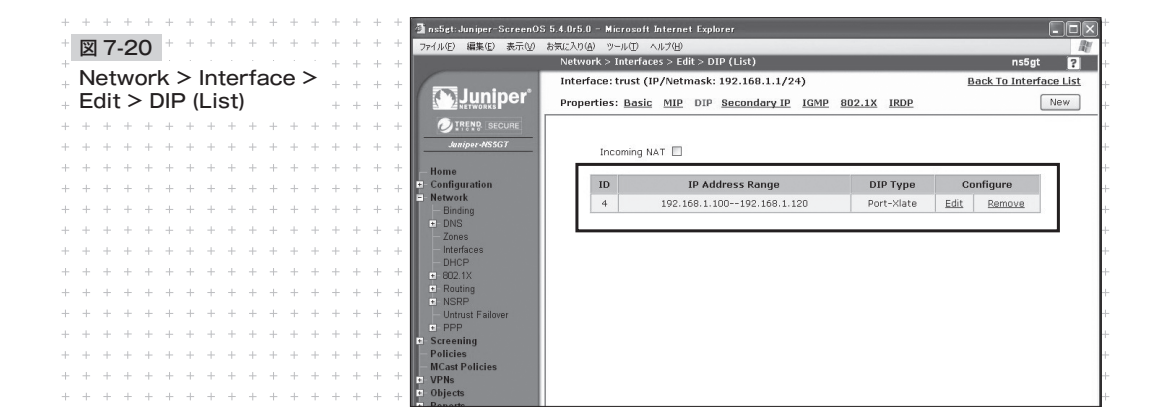

DIPが正しく設定されているかを確認してください.

#### ②ユーザの作成

リモートアクセスを許可するユーザを作成します.

(1) メニューからObjects > Users > Localを開きます.

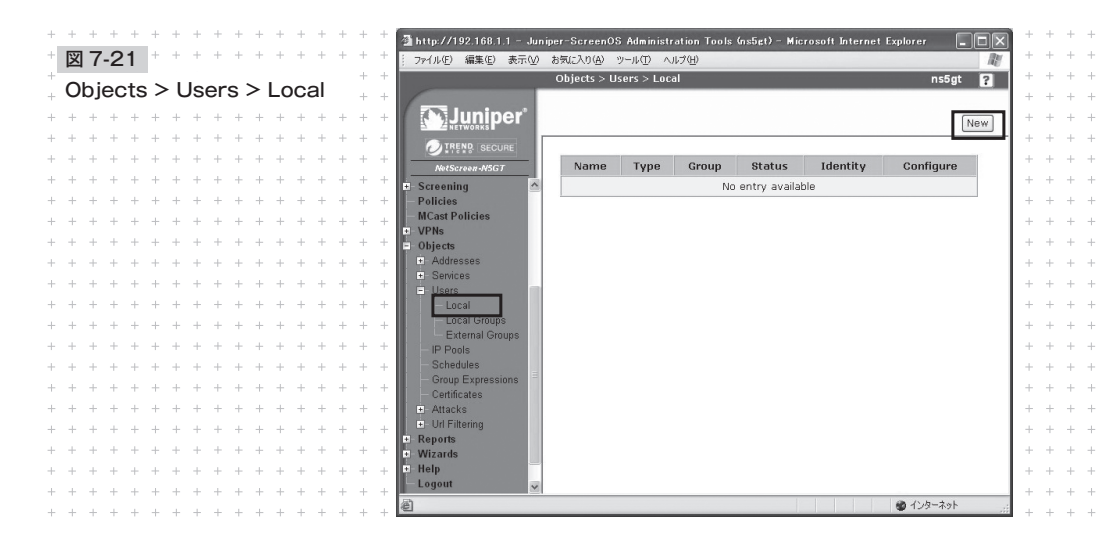

250 +

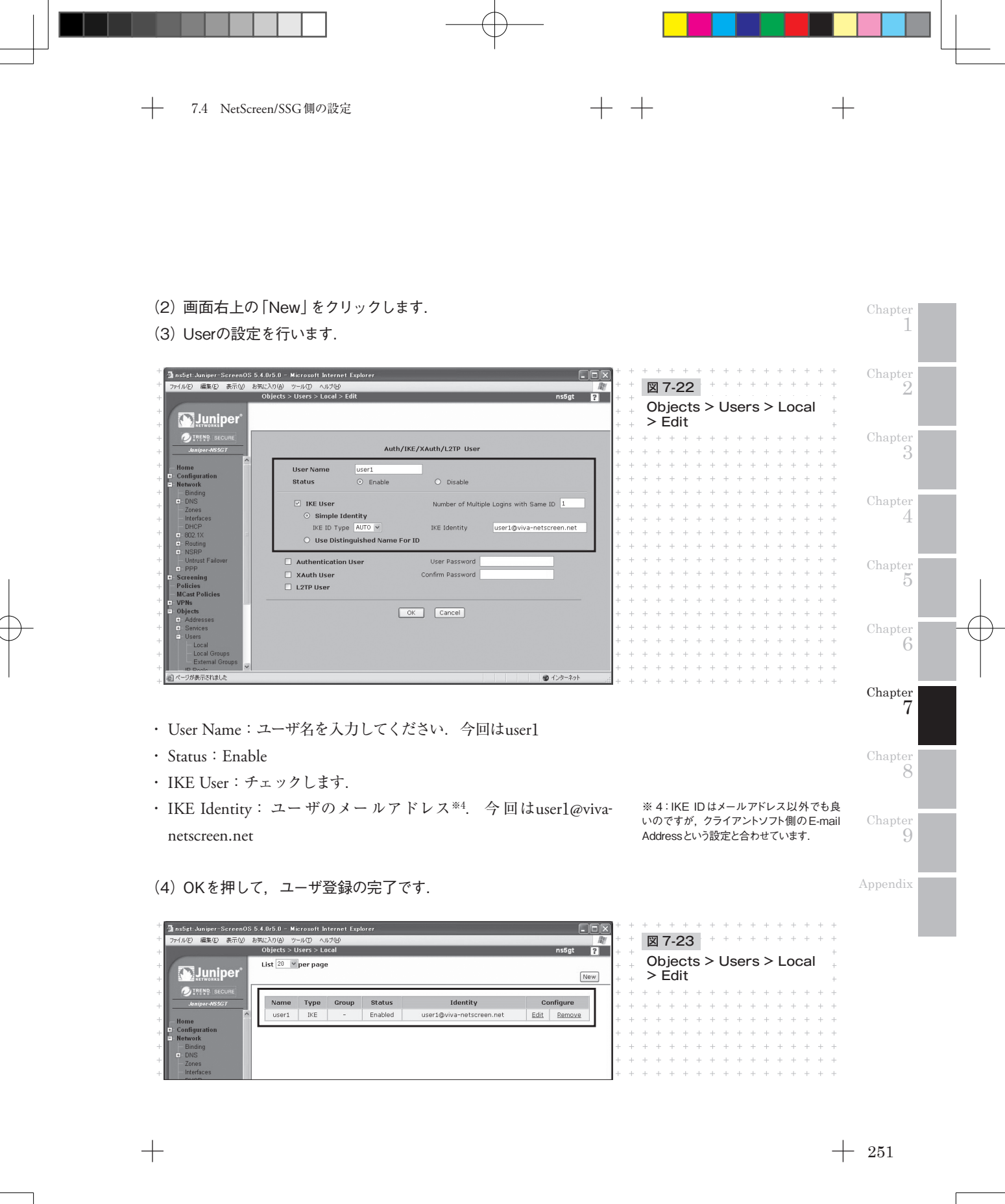

ユーザが正しく設定されているかを確認してください.

## ③Phase1の設定

(1) メニューからVPNs > AutoKey Advanced > Gatewayを開きます.

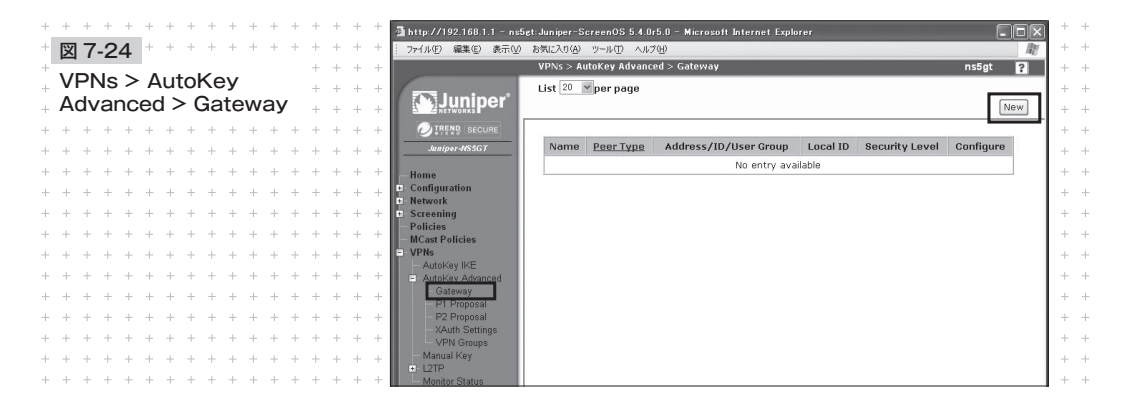

- (2) 画面右上の [New] をクリックします.
- (3) Gatewayの設定をします.

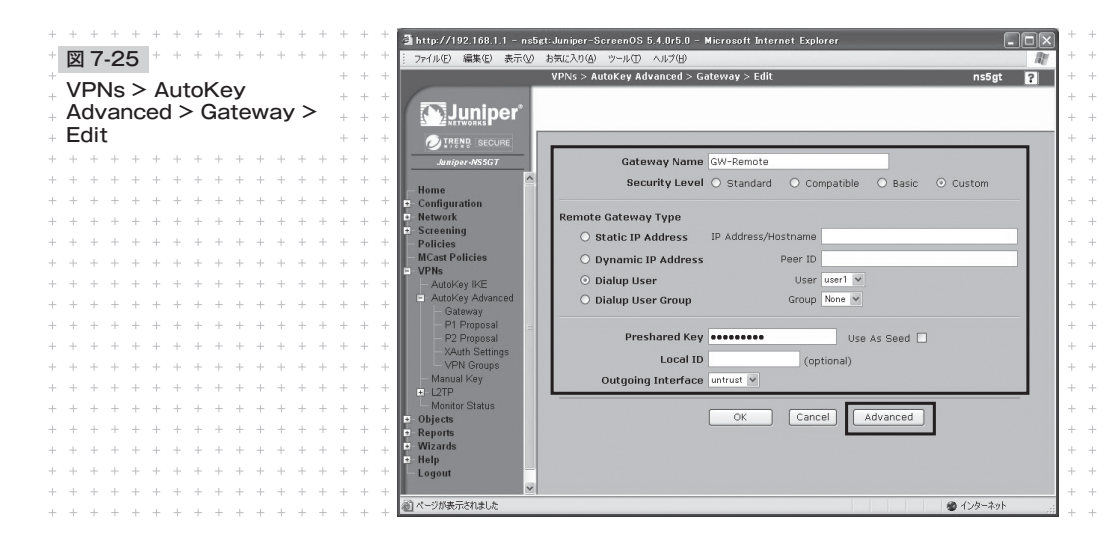

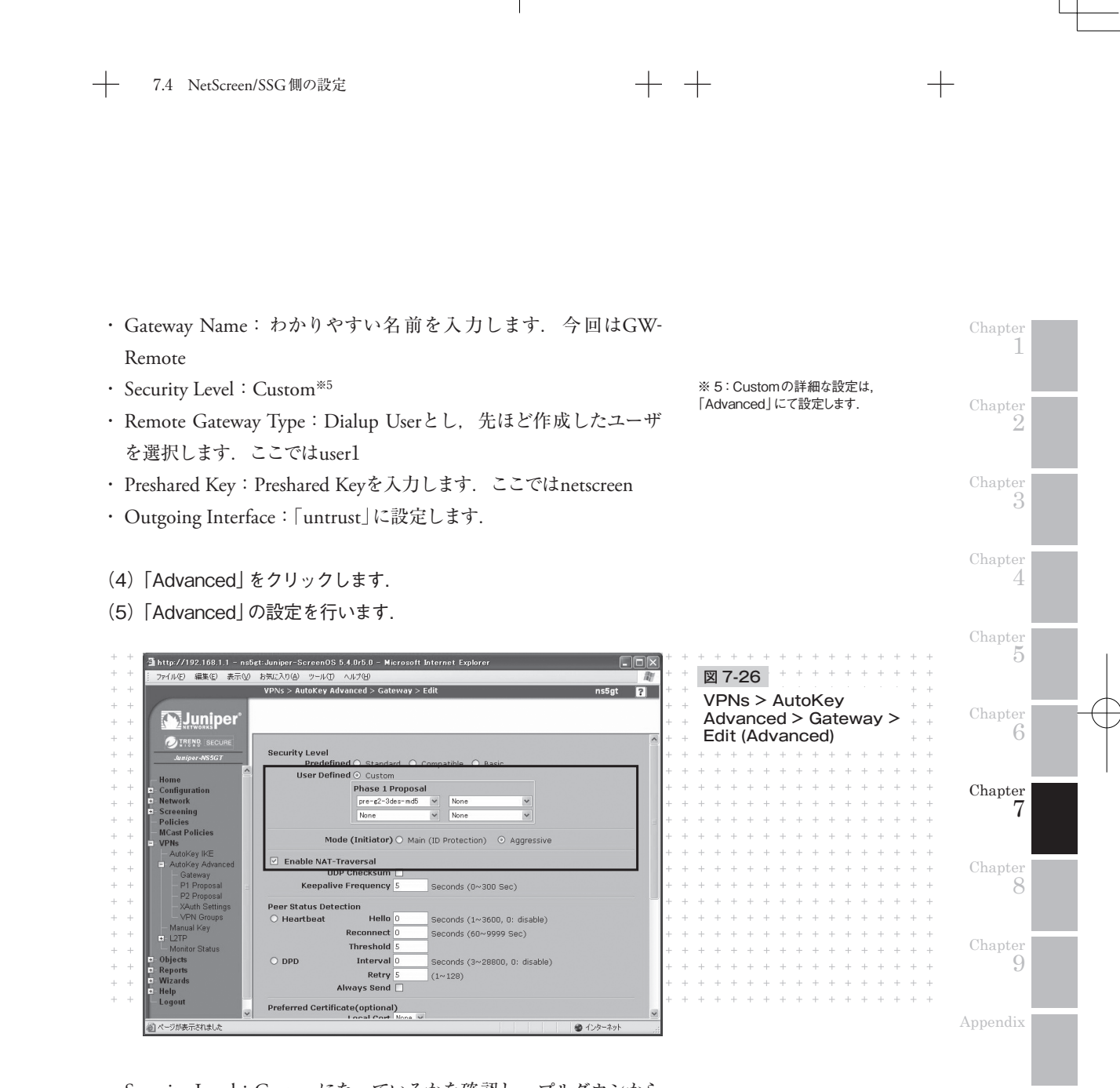

- Security Level: Customになっているかを確認し、プルダウンから 「pre-g2-3des-md5」を選択
- Mode (Initiator) : Aggressive
- ・ Enable NAT-Traversal:必要に応じてチェックを入れます\*6

 ※ 6:詳しくは、後述する補足説明「NAT Traversal について」にて説明します。

(6) 「Return」をクリックして前の画面に戻り、「OK」をクリックする と設定完了です.

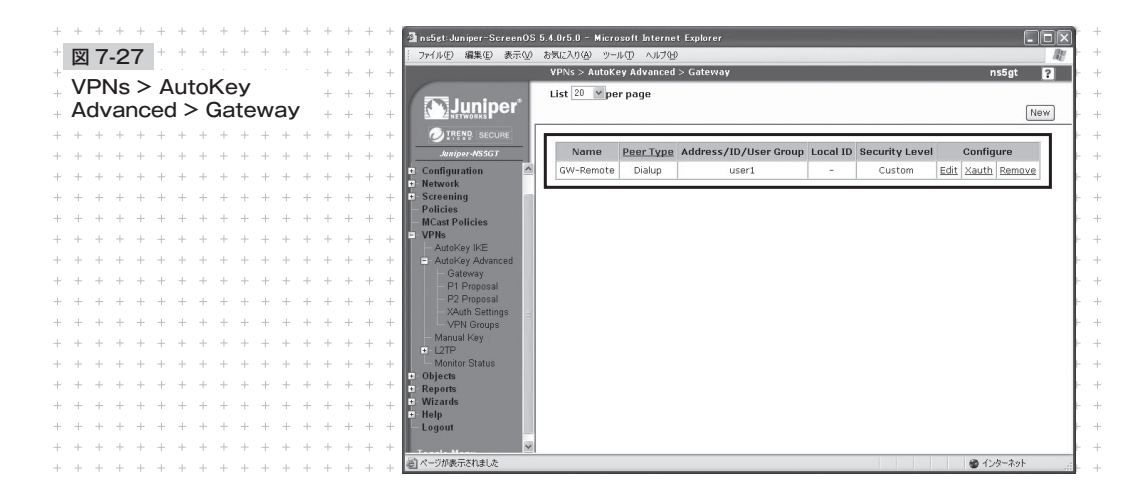

Gatewayが正しく設定されているかを確認してください.

## ④ Phase2の設定

(1) メニューからVPNs > AutoKey IKEを開きます.

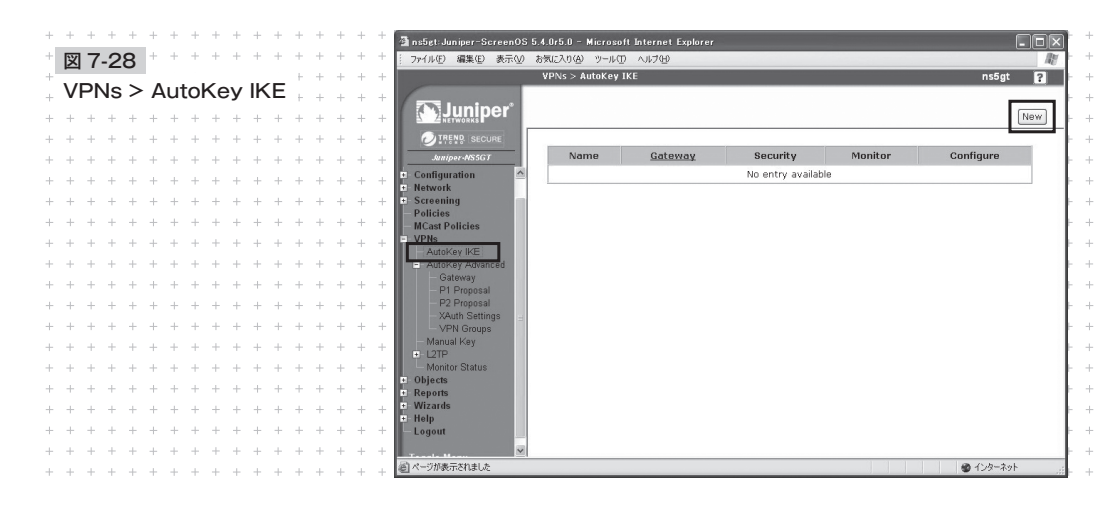

254 -

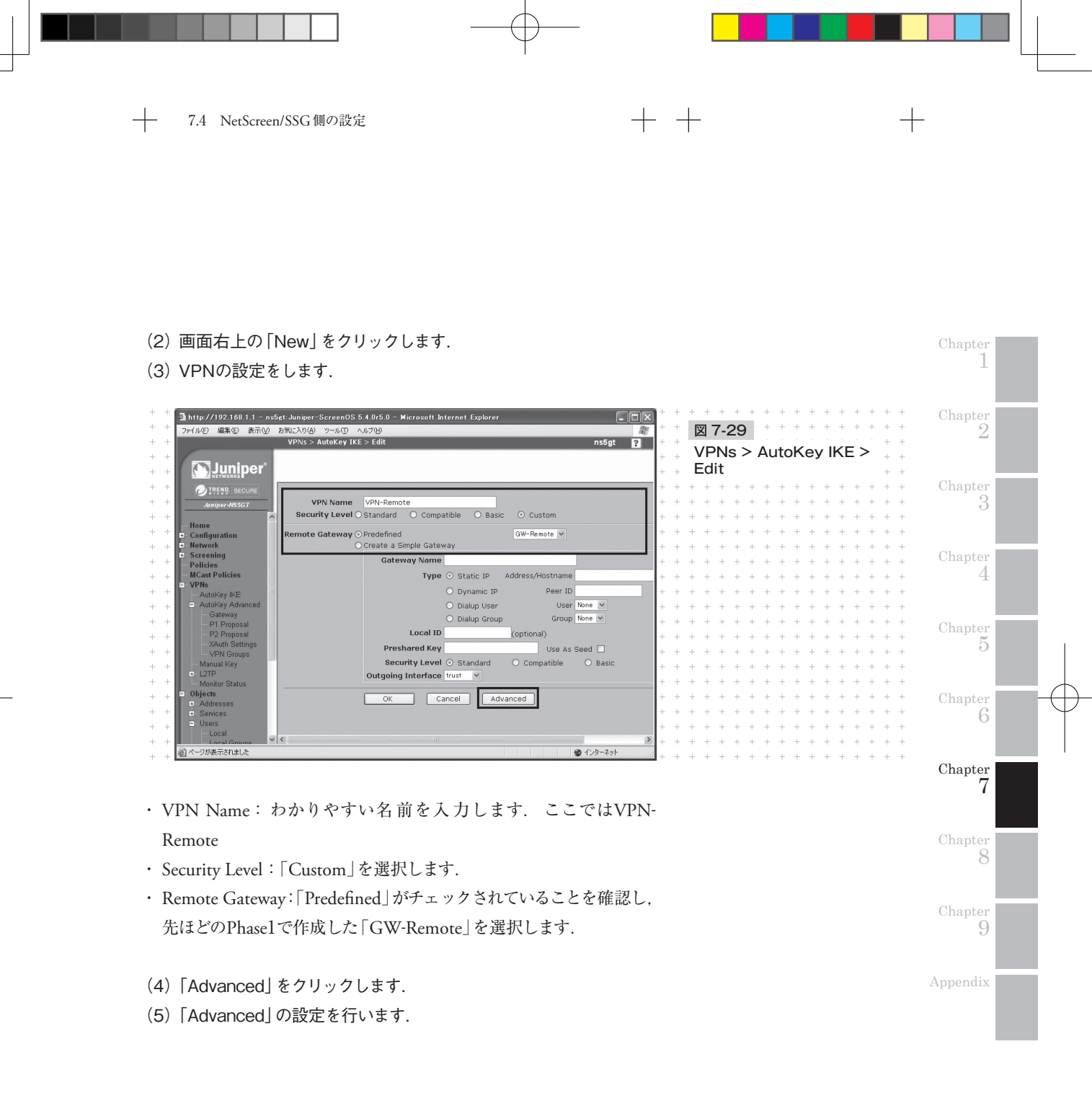

| +    | +    | +   | + +  |     | +   | +                | +    | +    | +    | +    | +    | +  | + | + | 1   | 🗿 http://192.168.1.1 – ns5gt:Juniper-ScreenOS 5.4.0r5.0 – Microsoft Internet Explorer |         | 1+ |  |
|------|------|-----|------|-----|-----|------------------|------|------|------|------|------|----|---|---|-----|---------------------------------------------------------------------------------------|---------|----|--|
| +    | 义    | 7.  | 30   | ) = | +   | +                | +    | +    | +    | +    | +    | +  | + | + | ÷٢  | ファイル(E) 編集(E) 表示(V) お気に入り(A) ツール(D) ヘルブ(H)                                            | lit.    | 1+ |  |
| ÷    |      |     |      |     |     | . <sup>1</sup> . |      |      | ÷.,  | · _  | 1    | Н  | + | + | ÷   | VPNs > AutoKey IKE > Edit ns5gt                                                       | ?       | +  |  |
| $^+$ | VF   | ٦V  | IS 2 | > / | Au  | to               | ĸe   | эy   | IK   | Έ    | >    | H  | + | + | ÷   |                                                                                       |         | +  |  |
| +    | Ec   | lit | (Ad  | vk  | an  | ce               | d)   |      |      |      |      | H  | + | + | .   | Juniper"                                                                              |         | +  |  |
| ÷    |      |     |      |     | -   |                  | 1    |      |      |      |      | ÷. |   |   |     | E Z NETWORKS                                                                          | 120     |    |  |
| -1-  | T    | Τ.  | T 1  |     |     | T                |      | T    | +    | T    | T    | T  | T | + | 1   | O TREND SECURE                                                                        | <u></u> | 1  |  |
| +    | +    | +   | + +  |     | +   | +                | +    | +    | +    | +    | +    | +  | + | + | +   | Juniper-HS567 Predefined O Standard O Compatible O Pacin                              |         | +  |  |
| ÷    | +    | +   | + +  |     | +   | +                | +    | $^+$ | $^+$ | $^+$ | +    | +  | + | + | +   | User Defined O Custom                                                                 |         | +  |  |
| $^+$ | $^+$ | +   | + +  |     | - + | +                | +    | +    | $^+$ | $^+$ | +    | +  | + | + | ÷   | Home Phase 2 Proposal                                                                 |         | +  |  |
| +    | +    | +   | + +  |     | - + | +                | +    | +    | +    | +    | +    | +  | + | + | .   | * Network g2-esp-3des-md5 V None V                                                    |         | +  |  |
| ÷    |      | 1   |      |     |     |                  |      |      |      |      |      | 1  |   |   |     | Screening     None     None     None                                                  |         |    |  |
| -1-  | T    | Τ.  | T 1  |     |     | T                |      | T    | +    | T    | T    | T  | T | + | 1   | Policies                                                                              |         | 1  |  |
| +    | +    | +   | + +  |     | +   | +                | +    | +    | +    | +    | +    | +  | + | + | +   | Muast Policies Replay Protection                                                      |         | +  |  |
| ÷    | $^+$ | +   | + +  |     | +   | +                | $^+$ | $^+$ | $^+$ | $^+$ | $^+$ | +  | + | + | ÷   | AutoKey IKE Transport Mode (For L2TP-over-IPSec only)                                 |         | +  |  |
| $^+$ | $^+$ | +   | + +  |     | - + | +                | +    | +    | $^+$ | $^+$ | +    | +  | + | + | ÷   | AutoKey Advanced                                                                      |         | +  |  |
| +    | +    | +   | + +  |     | - + | +                | +    | +    | +    | +    | +    | +  | + | + |     | Gateway Bind to None                                                                  |         | +  |  |
|      |      |     |      |     |     |                  |      |      |      |      |      |    |   |   | 1   | P1 Proposal OTunnel Interface Indie V                                                 |         |    |  |
| +    | +    | +   | + +  |     | - + | +                | +    | +    | +    | +    | +    | +  | + | + | 1   | - XAuth Settings                                                                      |         | 1  |  |
| +    | +    | +   | + +  |     | +   | +                | +    | +    | +    | +    | +    | +  | + | + | +   | - VPN Groups Proxy-ID                                                                 |         | +  |  |
| +    | +    | +   | + +  |     | +   | +                | $^+$ | $^+$ | $^+$ | $^+$ | $^+$ | +  | + | + | +   | Manual Key Local IP / Netmask /                                                       |         | +  |  |
| +    | +    | +   | + +  |     | - + | +                | +    | +    | +    | +    | +    | +  | + | + | ÷   | Konitor Status                                                                        | -       | +  |  |
| +    | +    | +   | + +  |     | - + | +                | +    | +    | +    | +    | +    | +  | + | + |     | Objects     Service ANY                                                               |         | +  |  |
| ÷.   |      |     |      |     |     |                  |      |      |      |      |      |    |   | 1 |     | Addresses                                                                             |         | E. |  |
| +    | +    | +   | + +  |     | - + | +                | +    | +    | +    | +    | +    | +  | + | + | 1   | Services     VPN Group     None     Weight                                            |         | 1+ |  |
| +    | +    | +   | + +  |     | +   | +                | +    | +    | +    | +    | +    | +  | + | + | +   |                                                                                       |         | +  |  |
| +    | +    | +   | + +  |     | +   | +                | $^+$ | $^+$ | $^+$ | $^+$ | $^+$ | +  | + | + | +   | VPN Monitor                                                                           | ~       | 4+ |  |
|      | _    |     |      |     |     |                  |      |      |      |      |      |    |   |   | . 1 | (2) ページが表示されました (2) インターネット                                                           |         | 4  |  |

- · Security Level:「Custom」になっていることを確認します
- ・ Phase 2 Proposal:「g2-esp-3des-md5」を選択します
- (6) 「Return」をクリックして前の画面に戻り、「OK」をクリックする と設定完了です.

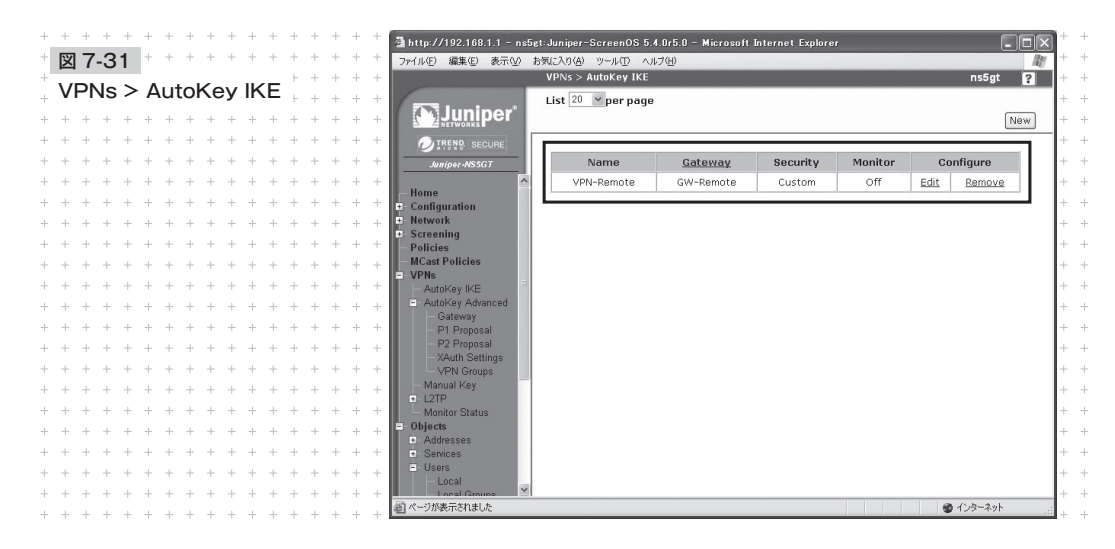

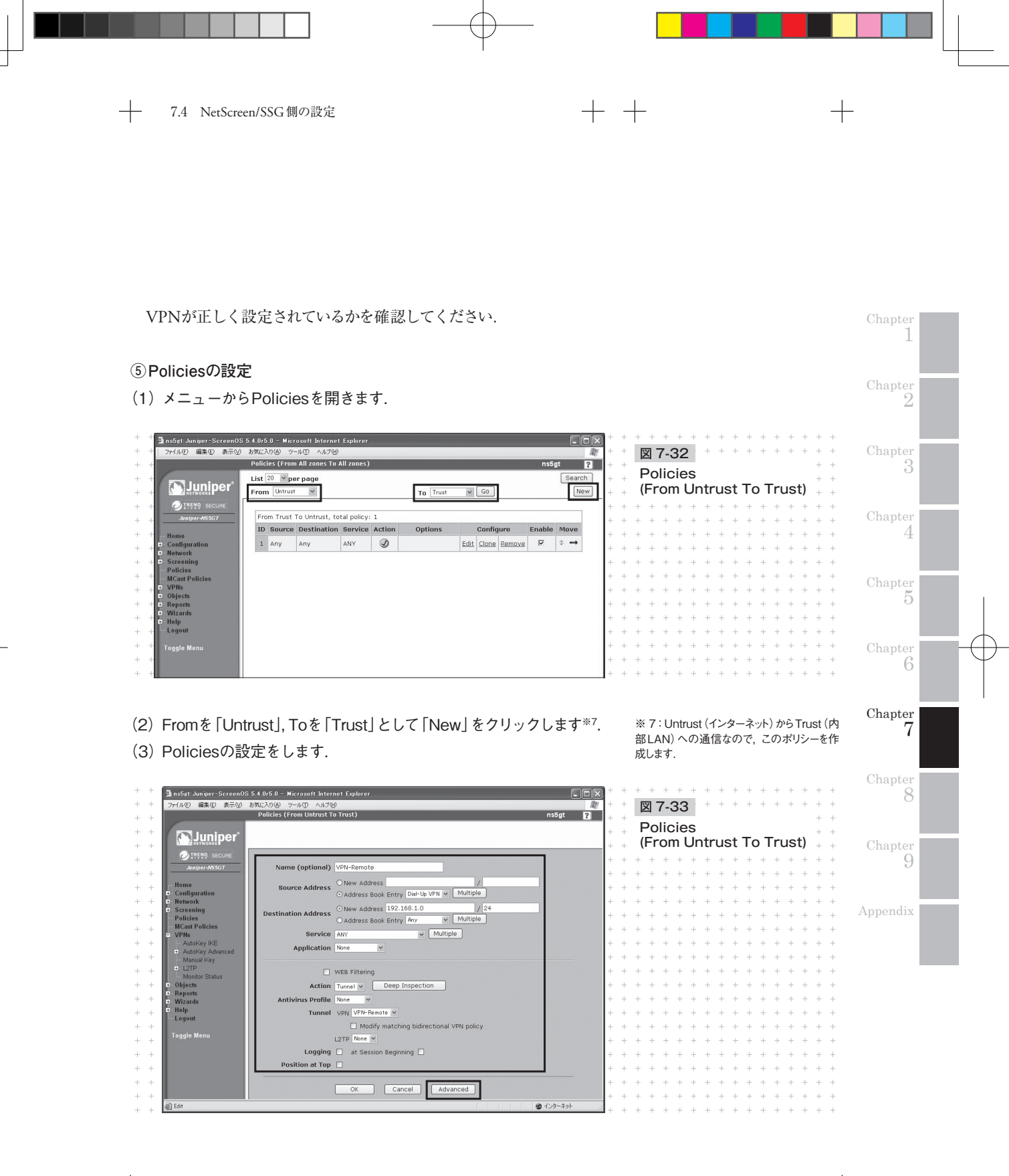

 Name:わかりやすい名前を入力します(省略可能). 今回はVPN-Remote

+

- ・ Source Address:「Dial-Up VPN」を選択します
- Destination Address: LANのセグメントを入力します. 今回は 192.168.1.0/24
- · Action:「Tunnel」を選択します
- ・ Tunnel:作成した「VPN-Remote」を選択します
- (4) [Advanced] をクリックします.
- (5) NATの設定をします.

| + + + + + + + + + + + + + + + + + + + +                                                                                                    | ans5st:Juniper-ScreenOS 5.4.075.0 - Microsoft Internet Explorer                                                                                                    | +  |
|----------------------------------------------------------------------------------------------------|----------------------------------------------------------------------------------------------------|----|
| * 🗵 7-34 * * * * * * * * * * * * * *                                                                                                    | ファイルビ 編集日 表示し お気に入り色 ツールロ ヘルプロ                                                                                                    | +  |
| + <b>B</b> - <b>B</b> - <b>B</b> | Policies (From Untrust To Trust) ns5gt ?                                                                                                    | +  |
| + Policies (From Untrust To + +                                                                                                    | The second second secon | +  |
| + Trust) + +                                                                                                    |                                                                                                    | +  |
| <ul> <li>Edit(Advanced)</li> </ul>                                                                                                    | ITENS SECURE                                                                                                    |    |
|                                                                                                    | Juni/per-MSSG7 Advanced Policy Settings                                                                                                    |    |
| + + + + + + + + + + + + + + + + + + + +                                                                                                    |                                                                                                    | +  |
| + + + + + + + + + + + + + + + + + + + +                                                                                                    | Home<br>Configuration (DIP on) 4 (192.168.1.100-192.168.1.120)/port-state •                                                                                                    | +  |
| + + + + + + + + + + + + + + + + + + +                                                                                                    | D Network                                                                                                    | +  |
| + + + + + + + + + + + + + + + + + + + +                                                                                                    | Screening     Destination Translation O Translate to IP 0.0.0.0                                                                                                    | +  |
| + + + + + + + + + + + + + + + + + + + +                                                                                                    | MCast Policies NAT Map to Port 0                                                                                                    | +  |
| * * * * * * * * * * * * * * * * *                                                                                                    | VPNs     O Translate to IP Range                                                                                                    | +- |
|                                                                                                    | E-AutoKay Advanced 0.0.0.0 - 0.0.0.0                                                                                                    |    |
| * * * * * * * * * * * * * * * * * *                                                                                                    | Manual Key                                                                                                    |    |
| + + + + + + + + + + + + + + + + + + + +                                                                                                    | Monitor Status User Group O Allow Any V                                                                                                    | +  |
| + + + + + + + + + + + + + + + + + + + +                                                                                                    | Objects Development of Allow Any W                                                                                                    | +  |
| + + + + + + + + + + + + + + + + + + +                                                                                                    | Wizards     User      Allow Any      V                                                                                                    | +  |
| + + + + + + + + + + + + + + + + + + + +                                                                                                    | Help OwebAuth(Local) External liser                                                                                                    | +  |
| + + + + + + + + + + + + + + + + + + + +                                                                                                    |                                                                                                    | +  |
| * * * * * * * * * * * * * * * * *                                                                                                    | Toggle Menu ONo Redirect                                                                                                    | -  |
|                                                                                                    | Infranet-Auth Redirect Unauthenticated traffic                                                                                                    |    |
| + + + + + + + + + + + + + + + + + + + +                                                                                                    | O Redirect all traffic                                                                                                    | ÷  |
| + + + + + + + + + + + + + + + + + + + +                                                                                                    |                                                                                                    | ÷  |
| + + + + + + + + + + + + + + + + + + +                                                                                                    | Policing Bandwidth 0 kbps                                                                                                    | +  |
| + + + + + + + + + + + + + + + + + + + +                                                                                                    | Guaranteed Bandwidth 0 kbps                                                                                                    | +  |
| + + + + + + + + + + + + + + + + + + + +                                                                                                    | ම් Edit 🖉 රටළපර්ගර 🚊                                                                                                    | +  |

- ・ Source Translation:チェックを入れます
- (DIP On):先ほど作成したDIPを選択します。今回はIDが4の DIPです

258 -

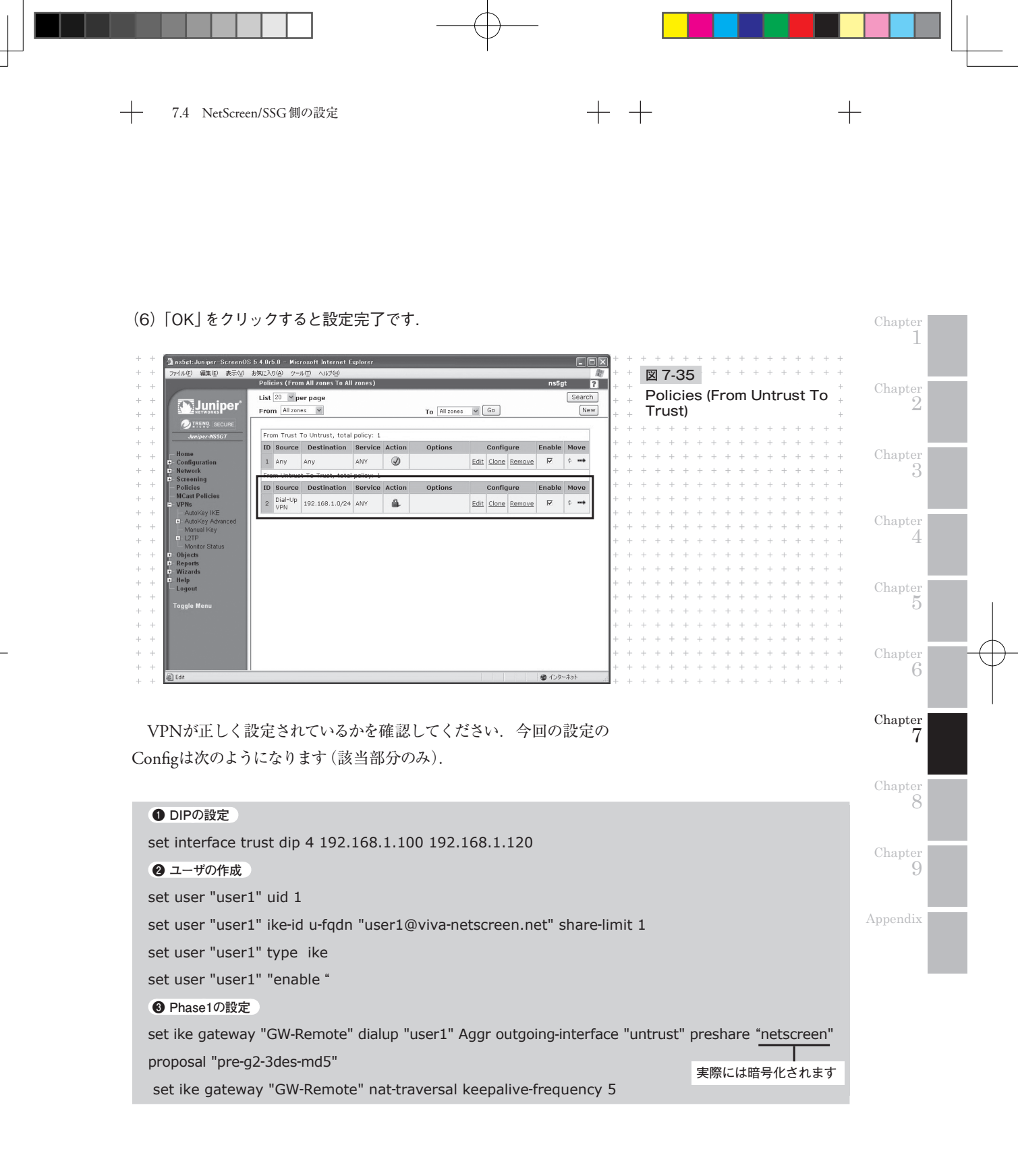

# ④ Phase2の設定

set vpn "VPN-Remote" gateway "GW-Remote" no-replay tunnel idletime 0 proposal "g2-esp-3desmd5"

#### 6 Policiesの設定

set policy id 2 name "VPN-Remote" from "Untrust" to "Trust" "Dial-Up VPN" "192.168.1.0/24"

"ANY" nat src dip-id 4 tunnel vpn "VPN-Remote" id 6